# CÓMO COMPARTIR EN FACEBOOK UNA PROPIEDAD

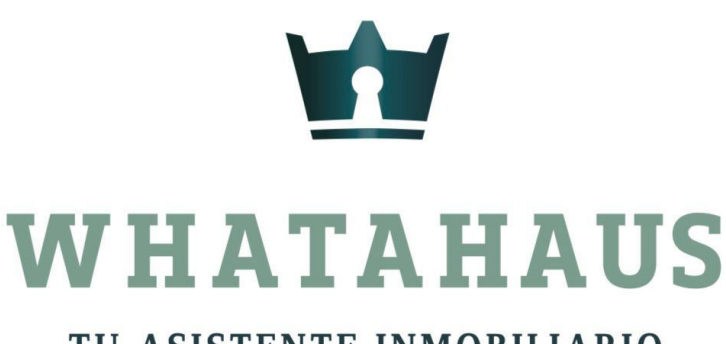

TU ASISTENTE INMOBILIARIO

# INGRESAS A TU SESIÓN Y SELECCIÓNAS LA SECCIÓN DE "INMUEBLES"

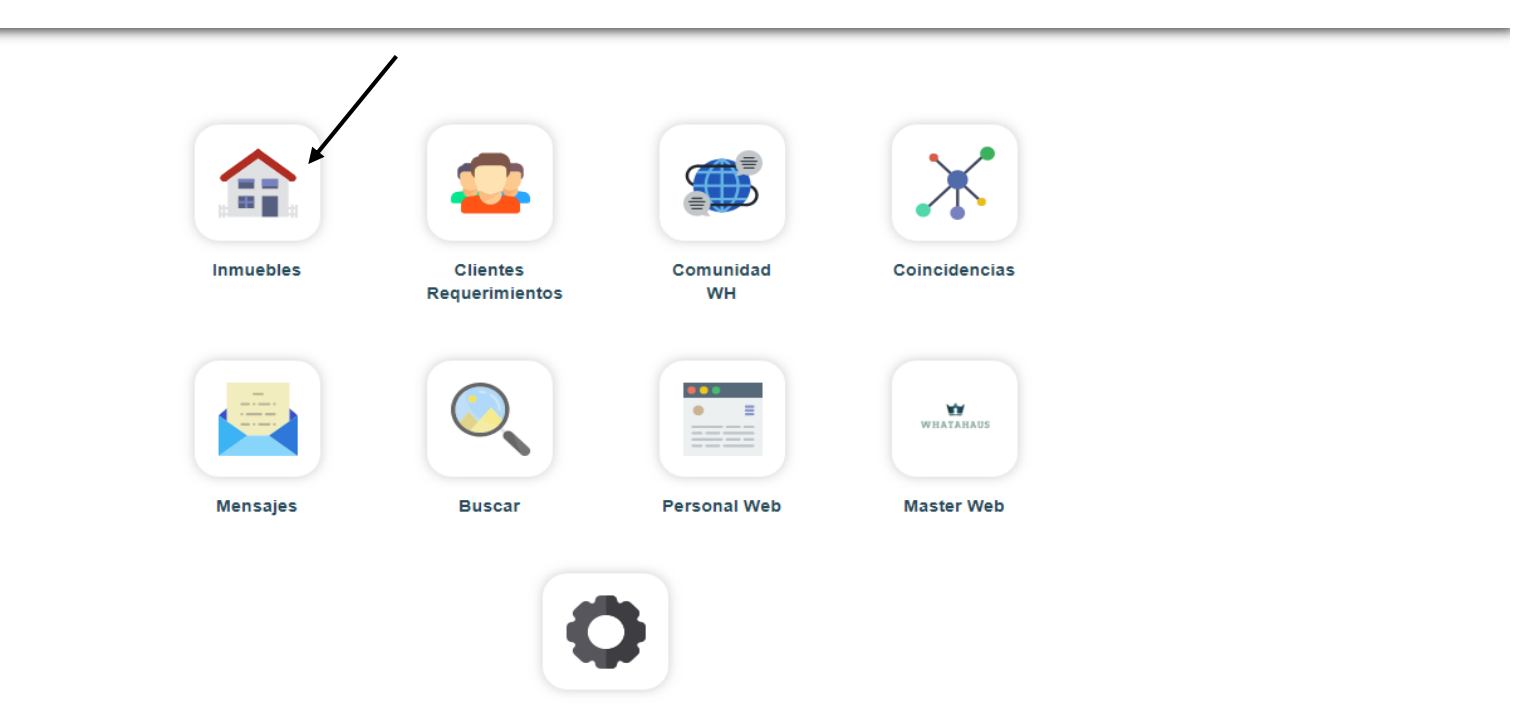

Configuración

## DALE CLIC EN "MIS INMUEBLES"

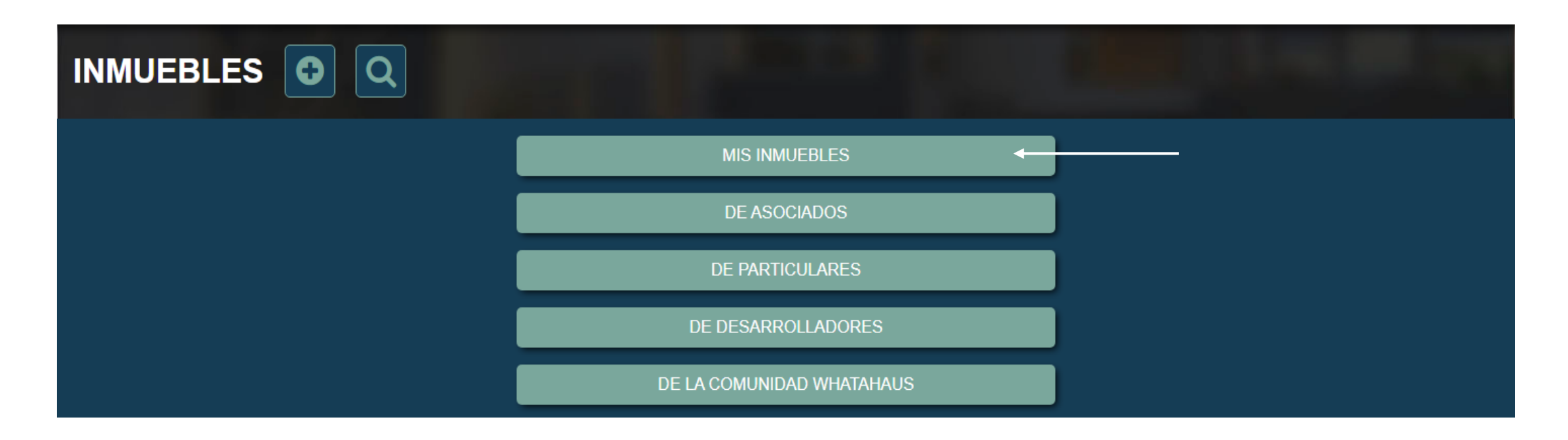

# ESCOGE LA PROPIEDAD QUE DESEAS COMPARTIR EN FACEBOOK Y DALE CLIC EN "COMPARTIR"

| 1 1 1 1 1 1 |                                        |          |                                    |
|-------------|----------------------------------------|----------|------------------------------------|
|             | DEPARTAMENTO DE LUJO EN COUNTRY TOWERS | 4        | Venta                              |
| 0           | \$ 11,000,000.00                       | <b>9</b> | Altabrisa, Merida, Yucatan, Mexico |
| C           | 24-02-2020                             | ß        | Disponible                         |
|             | 🕑 <b>()</b> 🖨                          | 🗹 🖟 👩    | compartir                          |

### SE ABRIRÁ UNA VENTANA EN LA QUE PODRÁS ELEGIR EN DÓNDE COMPARTIR LA PROPIEDAD EN FACEBOOK

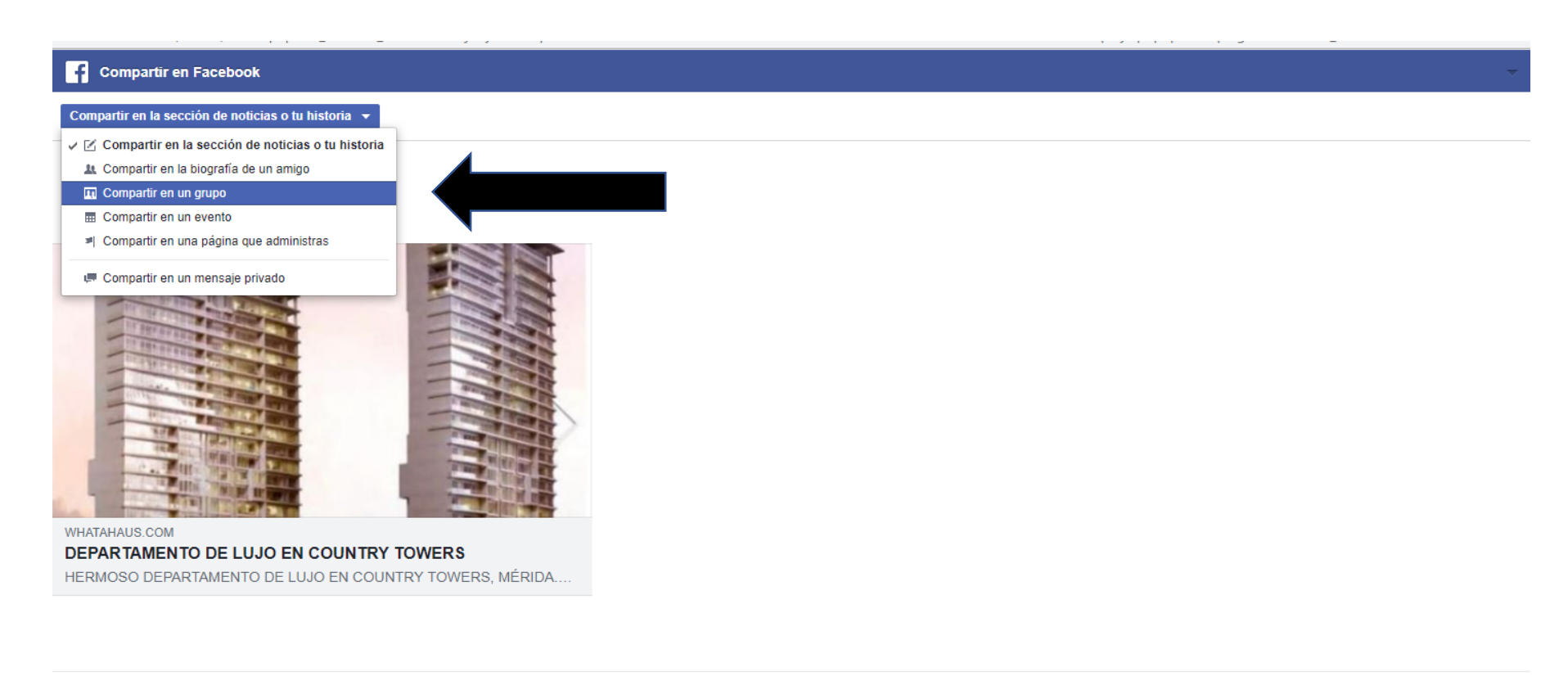

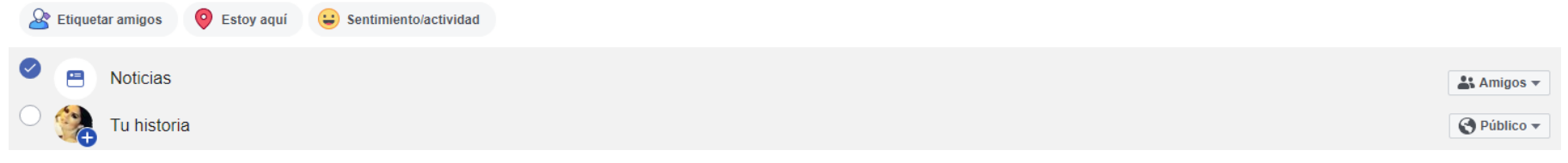

#### ESCRIBE EL ENCABEZADO QUE QUIERAS QUE LLEVE TU PUBLICACIÓN Y DESPUES DALE CLIC EN "PUBLICAR EN FACEBOOK"

| Compartir en Facebook                                                      |  |  |  |  |  |
|----------------------------------------------------------------------------|--|--|--|--|--|
| Compartir en un grupo 🔻                                                    |  |  |  |  |  |
| rupo: BIENES RAICES (Residencial medio y Alto)                             |  |  |  |  |  |
| VENTA DE DEPARTAMENTO DE LUJO EN <u>COUNTRY TOWERS</u> , MÉRIDA. Dale clic |  |  |  |  |  |
| WHATAHAUS COM   DEPARTAMENTO DE LUJO EN COUNTRY TOWERS, MÉRIDA             |  |  |  |  |  |
|                                                                            |  |  |  |  |  |
|                                                                            |  |  |  |  |  |
| Noticias Noticias                                                          |  |  |  |  |  |
| Tu historia                                                                |  |  |  |  |  |

Publicar en Facebook

Cancelar

#### DE FORMA INMEDIATA VISUALIZARÁS LA PUBLICACIÓN EN FACEBOOK Y LISTO!

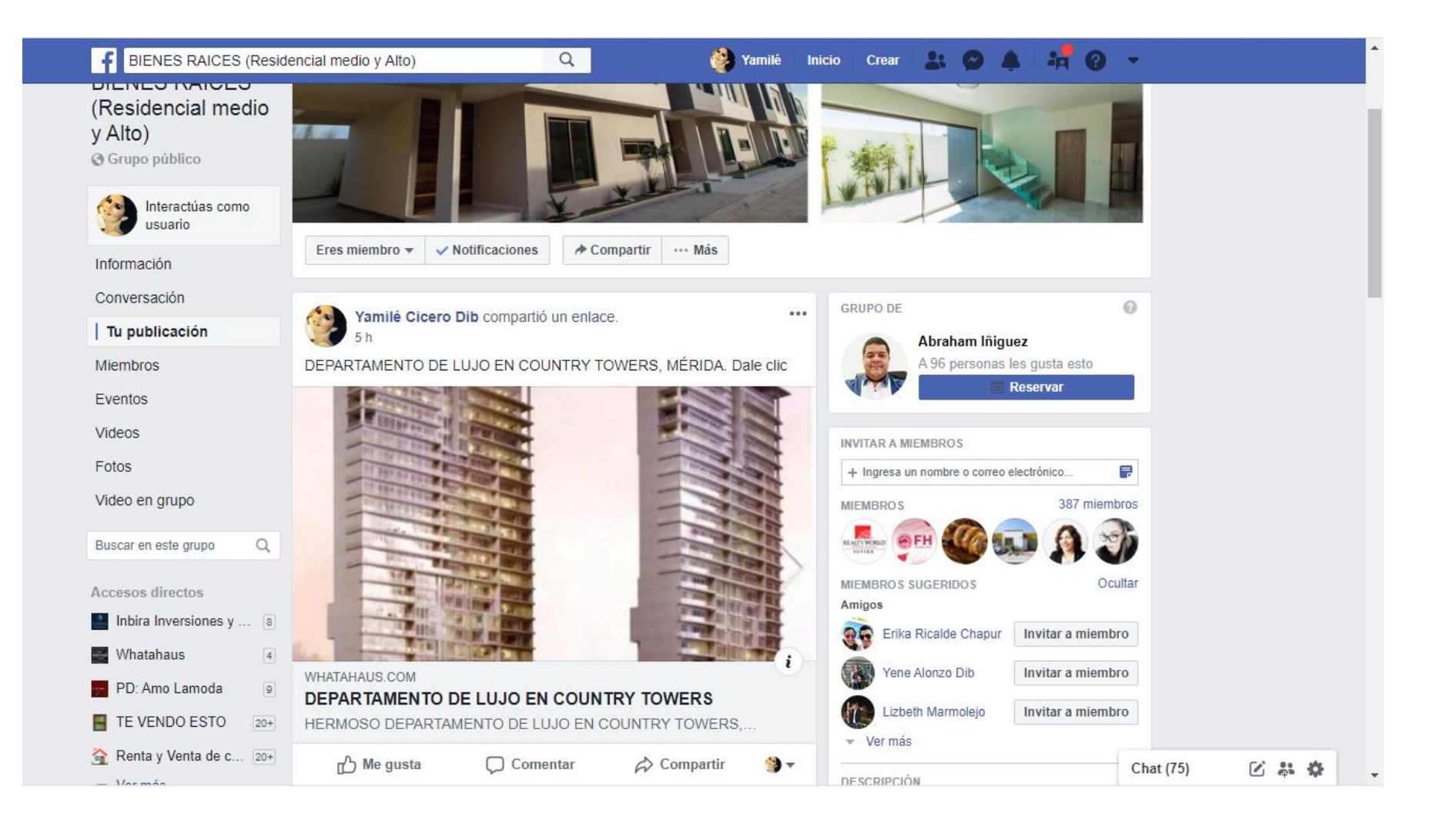